## Help for DynaNotes Thumb Drive Users

Computers handle external read/write drives differently. If you have successfully activated your thumb drive and have arrived at the main menu, but are not able to proceed from there to the notes (classroom sets or programs) or the computer games (programs only), follow these steps to access the student course notes and computer games directly from the external thumb drive.

## On a PC or laptop:

- Open a window showing the thumb drive's folders and files (on Windows, choose "Computer" from the Start menu, then click on the thumb drive).
- Open the folder called *fscommand*.
- To access the notes, double click *home.exe*.
- To access the computer games (program drives only, not classroom sets), double click *games.exe*.

## On a Mac:

- Open Finder and click on the thumb drive to view its folders and files.
- Open the folder called *fscommand*.
- To access the notes, double click *home*.
- To access the computer games (program drives only, not classroom sets), double click *games*.

Do not move files off the thumb drive or around within the thumb drive, or the activated thumb drive will no longer function.

Thank you for your business, and we apologize for any inconvenience.

DynaStudy, Inc. 1401 Broadway St., Ste. 100 Marble Falls, TX 78654 info@dynastudy.com www.dynanotes-pro.com Phone: 877.361.0550 Fax: 877.361.1197